# ENŦ : LI§ŦE§ BE BIFFU§I8N

# Explorer l'interface de gestion des listes de diffusion :

Trouver l'aide à la gestion des listes de diffusion Trouver une liste de diffusion Connaître les membres et les modérateurs d'une liste de diffusion Demander la création d'une liste de diffusion Modifier une liste si je n'en suis pas propriétaire

> **I-médias** Service commun informatique et multimédia Université de Poitiers 7, rue Shirin Ebadi 86022 Poitiers cedex imedias.univ-poitiers.fr

> > Assistance utilisateurs : assistance@support.univ-poitiers.fr 05 49 45 49 99

> > > www.univ-poitiers.fr

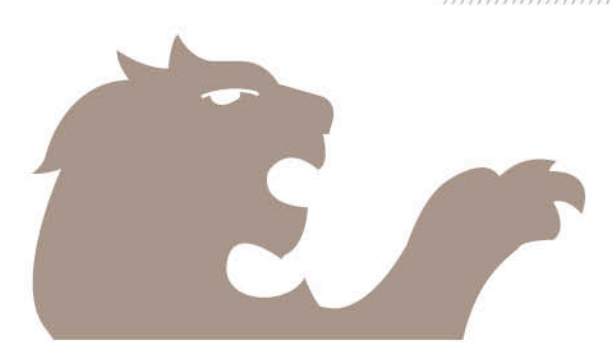

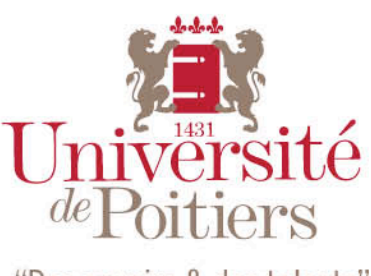

"Des savoirs & des talents"

# 1. Accès à l'outil de gestion des listes de diffusion

- a. Connectez-vous à l'ENT : https://ent.univ-poitiers.fr,
- b. puis cliquez sur l'onglet « Mon bureau » -> Listes de diffusion
- c. dans l'encart « Gérez vos abonnement » cliquez sur « Allez-y » :

#### Gérez vos abonnements

Pour gérer vos abonnements, vous devez vous connecter sur l'interface de gestion des listes de diffusion.

Allez-y !

## 2. Trouver l'aide à la gestion des listes de diffusion :

L'interface de gestion des listes de diffusion vous offre une aide complète pour prendre en main l'outil, créer des listes, vous abonner ou vous désabonner.

a. Cliquez sur le lien « Aide » pour afficher les pages d'aide :

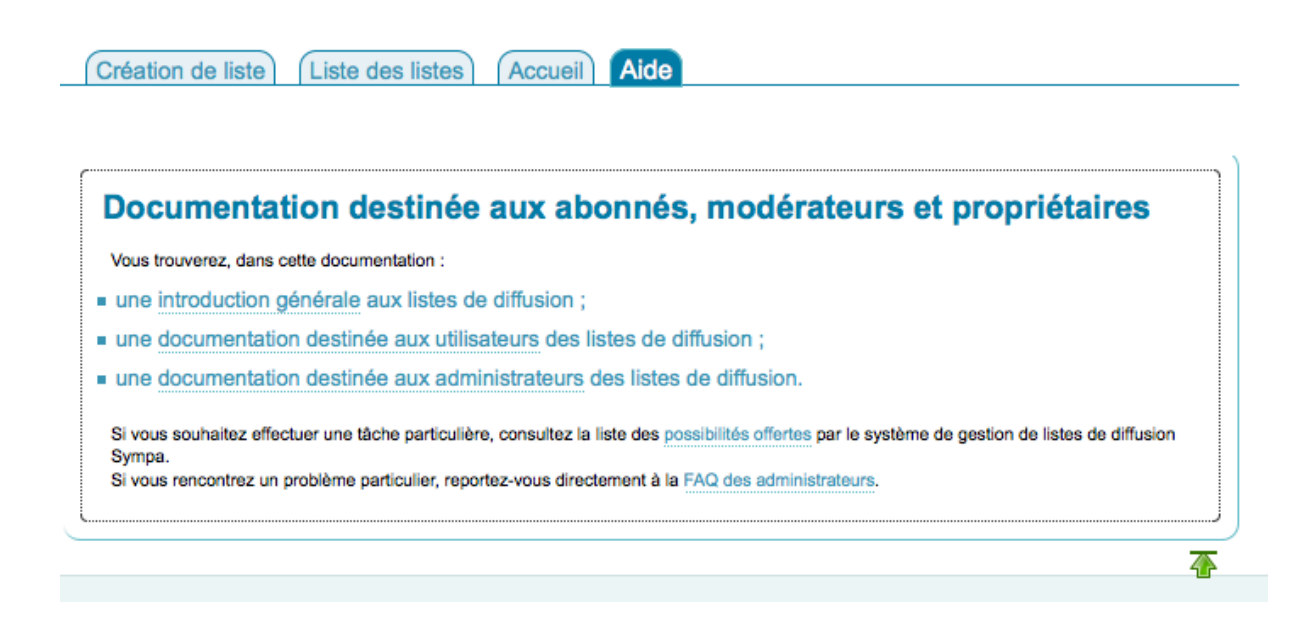

## 3. Demander la création d'une liste de diffusion :

- a. Vous pouvez demander la création d'une liste de diffusion depuis l'onglet « Création de liste » de l'outil de gestion des listes de diffusion
- b. Saisissez les informations indispensables à la création de liste :
  - a. Nom de la liste : nom qui va s'afficher dans l'adresse mail de la mailing list, ici : ma.nouvelle.liste@ml.univ-poitiers.fr :
  - b. Propriétaire : par défaut vous
  - c. Type de liste : pour savoir quel type choisir, référez vous à l'onglet « Aide » de l'outil de gestion des listes
  - d. Objet : Objet de la demande de création
  - e. Choisissez la catégorie cocnernée dans le menu déroulant

- f. Description : decrivez la liste que vous souhaitez créer et dans quels objectifs
- g. Cliquez sur le bonton « Envoyer votre demande de création » pour confirmer et envoyer votre demande :

| Créer une liste à partir d'un modèle AIDE                                                                                                    |
|----------------------------------------------------------------------------------------------------|
| Vous pouvez demander la création d'une nouvelle liste via le formulaire ci-dessous. Vous devrez choisir un modèle<br>de liste dont les paramètres sont les plus adaptés à vos besoins. Une fois la liste crée, vous pourrez ajuster sa<br>configuration. |
| Nom de liste : ma.nouvelle.liste                                                                                                    |
| Propriétaire : dagmara.brodniewicz@univ-poitiers.fr                                                                                                    |
| Type de liste :                                                                                                    |
| Liste de discussion publique                                                                                                    |
| archives publiques                                                                                                    |
| seuls les abonnés peuvent poster des messages                                                                                                    |
| C Liste pour l'Intranet                                                                                                    |
| Paramétrage adapté à une newsletter                                                                                                    |
| <ul> <li>liste publique et modérée</li> </ul>                                                                                                    |
| les adresses des abonnés sont protégées (contre le spam)                                                                                                    |
| Paramétrage pour un groupe de travail                                                                                                    |
| seuls les abonnés peuvent poster des messages                                                                                                    |
| <ul> <li>archives privées</li> </ul>                                                                                                    |
| abonnements contrôlés                                                                                                    |
| Liste de type forum web Les messages peuvent être consultés par mail (abonnement) ou par<br>l'interface web                                                                                                    |
|                                                                                                    |
| Objet : liste des membres du bureau Y                                                                                                    |
| Catégories : Services communs / Informatique et multimédia                                                                                                    |
| Description : description des objectifs de la liste en création.                                                                                                    |
| cordialement,                                                                                                    |
|                                                                                                    |
| Envoyer votre demande de création                                                                                                    |
|                                                                                                    |
|                                                                                                    |

Une fois votre liste créée, vous pourrez l'administrer depuis la même interface : Bloc « Informations » lien « Admin ».

4.